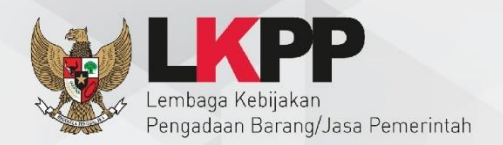

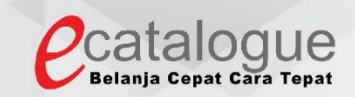

# Petunjuk Penggunaan

### **Aplikasi Katalog Elektronik Produk Barang dan Jasa Pemerintah**

## Penyedia/Rekanan

UG.01/Pra Katalog V5/10/2018

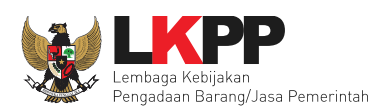

#### DAFTAR ISI

| DAFTAR ISIi                                                               |
|---------------------------------------------------------------------------|
| 1. Pendahuluan1                                                           |
| 1.1 Alur Proses Pra Katalog Produk Barang/Jasa Pemerintah Dalam Aplikasi5 |
| 2. Memulai Aplikasi                                                       |
| 2.1 Akses ke dalam Katalog Elektronik Produk Barang/Jasa Pemerintah5      |
| 3. Penjelasan Fungsi dan Fitur                                            |
| 3.1 Halaman Syarat & Ketentuan                                            |
| 3.2 Halaman Pengumuman Usulan9                                            |
| 3.3 Tab Pra Katalog                                                       |
| 3.4 Laporkan8                                                             |
| 3.5 Diskusi Produk                                                        |
| 3.6 Pesan                                                                 |
| 4. Mengakhiri Aplikasi14                                                  |
| 5. Penutup                                                                |

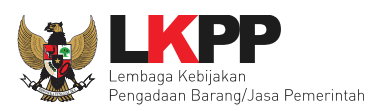

#### DAFTAR GAMBAR

| Gambar | 1 Alur Proses Pra Katalog Produk Barang/Jasa Pemerintah dalam Aplikasi                                 |
|--------|----------------------------------------------------------------------------------------------------|
| Gambar | 2. Halaman Awal Katalog Elektronik                                                                     |
| Gambar | 3. Halaman <i>Login</i>                                                                                |
| Gambar | 4. <i>Pop up window</i> pilihan saat penyedia <i>login</i> pertama kali ke aplikasi <i>e-Catalogue</i> |
| Gambar | 5. Halaman Syarat dan Ketentuan Penggunaan Aplikasi                                                    |
| Gambar | 6. Halaman Pengumuman Usulan                                                                           |
| Gambar | 7. Halaman Pengumuman Daftar10                                                                         |
| Gambar | 8. Halaman Pengumuman Ajukan Penawaran11                                                               |
| Gambar | 9. Halaman Data SiKaP12                                                                                |
| Gambar | 10. Halaman Informasi PIC                                                                              |
| Gambar | 11. Halaman Informasi PIC14                                                                            |
| Gambar | 12. Menu Penambahan Produk15                                                                           |
| Gambar | 13. Halaman Daftar Penawaran16                                                                         |
| Gambar | 14. Halaman Detail Penawaran                                                                           |
| Gambar | 15. Halaman Form Produk – Data Produk17                                                                |
| Gambar | 16. Halaman Form Produk – UNSPSC                                                                       |
| Gambar | 17. Halaman Form Produk – Spesifikasi Produk                                                           |
| Gambar | 18. Halaman Form Produk – Wilayah Jual                                                                 |

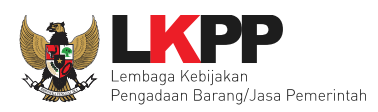

| Gambar | 19. Halaman Form Produk – Harga Produk | 6 |
|--------|----------------------------------------|---|
| Gambar | 20. Halaman Form Produk – Selesai      | 7 |
| Gambar | 21. Menu Laporkan                      | 8 |
| Gambar | 22. Form lampiran                      | 9 |
| Gambar | 23. Menu Diskusi Produk1               | 0 |
| Gambar | 24. Menu Pesan1                        | 1 |
| Gambar | 25. Halaman Daftar Pesan1              | 2 |
| Gambar | 26. Halaman Kotak Pesan1               | 3 |
| Gambar | 27. Halaman Mengakhiri Aplikasi1       | 4 |

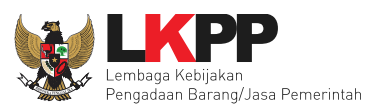

#### 1. Pendahuluan

Pengadaan barang/jasa Pemerintah yang efisien dan efektif merupakan salah satu bagian yang penting dalam perbaikan pengelolaan keuangan negara. Salah satu perwujudannya adalah dengan pelaksanaan proses pengadaan barang/jasa Pemerintah secara elektronik, yaitu pengadaan barang/jasa yang dilaksanakan dengan menggunakan teknologi informasi dan transaksi elektronik sesuai dengan ketentuan peraturan perundang-undangan.

Penyelenggaraan pengadaan barang/jasa Pemerintah secara elektronik diatur dalam Peraturan Presiden Nomor 16 Tahun 2018 tentang pengadaan barang/jasa Pemerintah. Selain itu sebagaimana ketentuan pasal 50 ayat (5) pada Peraturan Presiden Nomor 16 Tahun 2018 K/L/PD wajib melaksanakan pengadaan barang/jasa melalui metode *e-Purchasing* yang menyangkut pemenuhan kebutuhan nasional dan/atau strategis yang ditetapkan oleh menteri, kepala lembaga, atau kepala daerah. Selain itu pada Peraturan Lembaga Kebijakan Pengadaan Barang/Jasa Nomor 9 Tahun 2018 menjadikan pedoman selaku K/L/PD dalam melakukan proses pengadaan barang/jasa melalui penyedia.

Proses pengadaan barang/jasa Pemerintah secara elektronik ini akan lebih meningkatkan dan menjamin terjadinya efisiensi, efektifitas, transparansi, dan akuntahapanilitas dalam pembelanjaan uang negara. Selain itu, proses pengadaan barang/jasa Pemerintah secara elektronik ini juga dapat lebih menjamin tersedianya informasi, kesempatan usaha, serta mendorong terjadinya persaingan yang sehat dan terwujudnya keadilan (*non discriminative*) bagi seluruh pelaku usaha yang bergerak dibidang pengadaan barang/jasa Pemerintah.

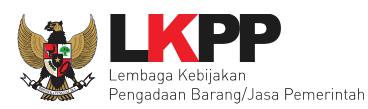

*e-Purchasing* dibuat agar proses untuk pengadaan produk barang/jasa Pemerintah dapat dilakukan secara elektronik. Dalam *e-Purchasing* produk barang/jasa Pemerintah, terdapat fitur untuk pembuatan paket, unduh (*download*) format surat pesanan/surat perjanjian, unggah (*upload*) hasil scan kontrak yang sudah ditandatangani, sampai dengan cetak pesanan produk barang/jasa Pemerintah. Dengan adanya *e-Purchasing* produk barang/jasa Pemerintah, diharapkan proses pengadaan produk barang/jasa Pemerintah dapat lebih efisien dan lebih transparan.

Produk yang sudah tampil di *Katalog Elektronik* produk barang/jasa Pemerintah dapat dibeli dengan menggunakan *e-Purchasing. Katalog Elektronik* produk barang/jasa Pemerintah menampilkan informasi penyedia produk, spesifikasi produk, harga, serta gambar dari produk barang/jasa Pemerintah.

Produk yang sudah tampil di *Katalog Elektronik* produk barang/jasa Pemerintah dapat dibeli dengan menggunakan *e-Purchasing. Katalog Elektronik* produk barang/jasa Pemerintah menampilkan informasi penyedia produk, spesifikasi produk, harga, serta gambar dari produk barang/jasa Pemerintah.

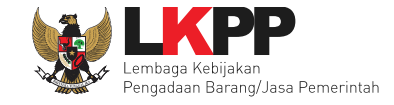

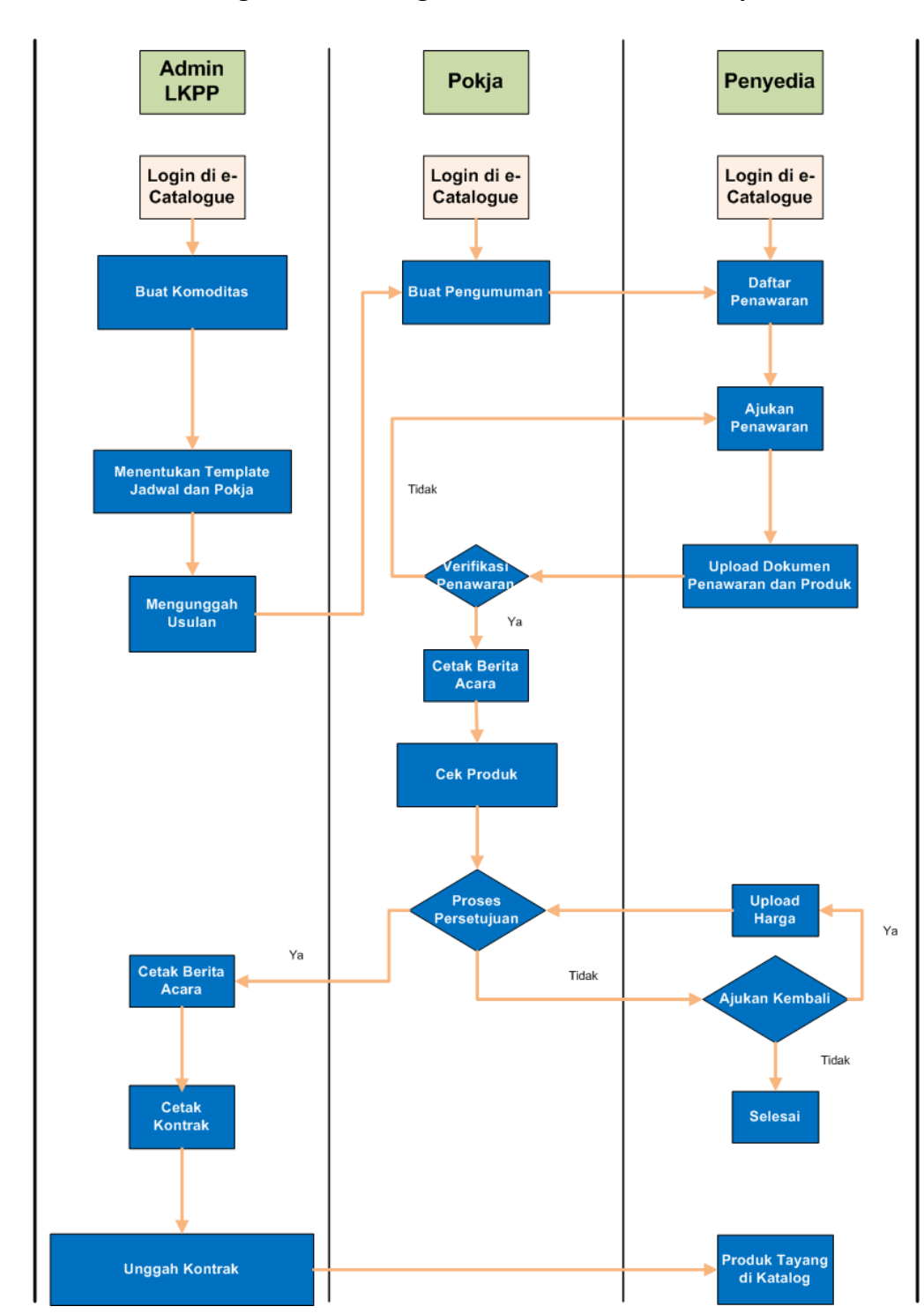

#### 1.1 Alur Proses Pra Katalog Produk Barang/Jasa Pemerintah Dalam Aplikasi

Gambar 1 Alur Proses Pra Katalog Produk Barang/Jasa Pemerintah dalam Aplikasi

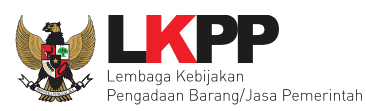

#### 2. Memulai Aplikasi

#### 2.1 Akses ke dalam Katalog Elektronik Produk Barang/Jasa Pemerintah

Penyedia dapat mengakses Katalog Elektronik produk barang/jasa Pemerintah melalui alamat **e-katalog.lkpp.go.id.** Untuk

masuk ke dalam aplikasi Katalog Elektronik, pilih Login, maka akan tampil halaman Login.

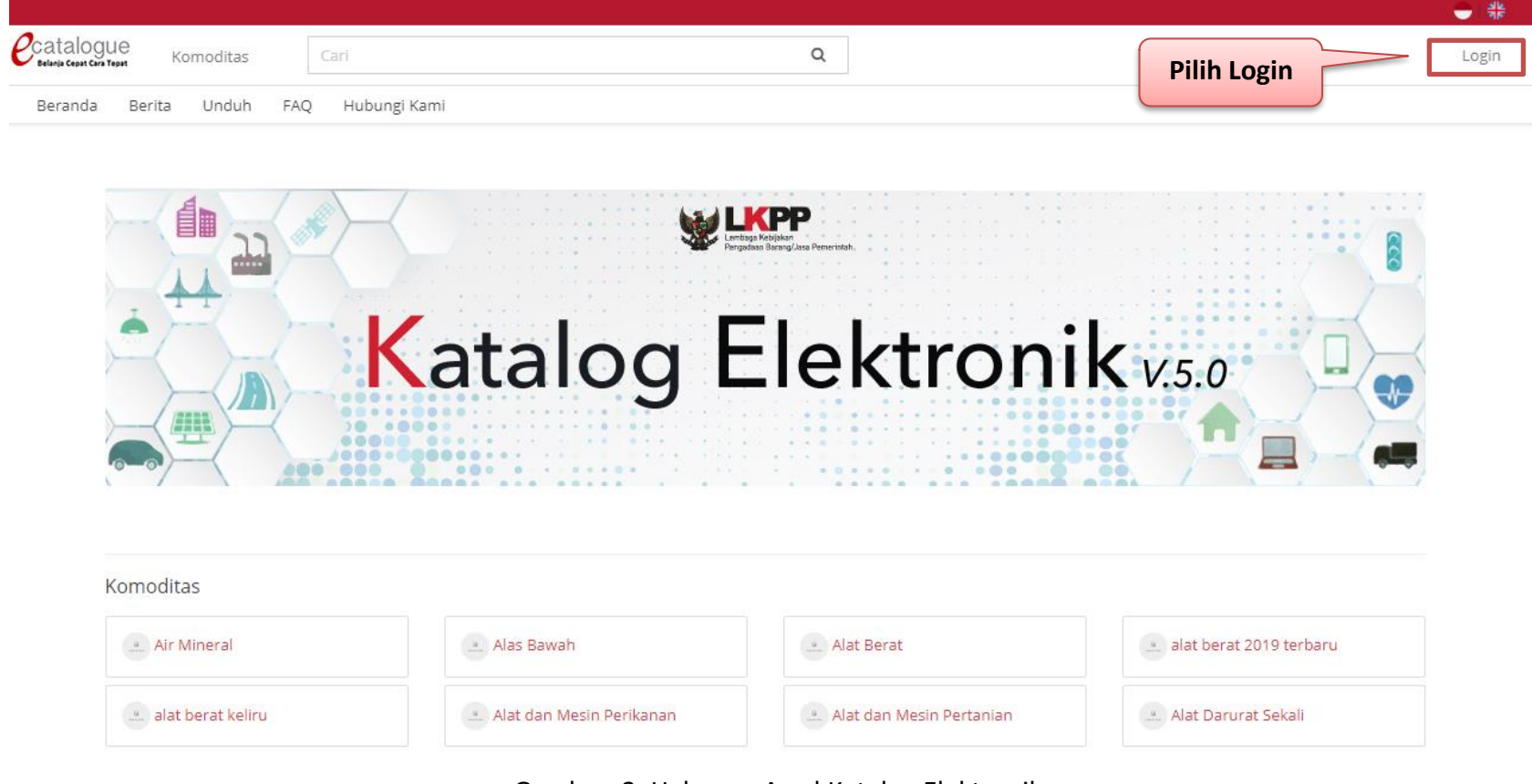

Gambar 2. Halaman Awal Katalog Elektronik

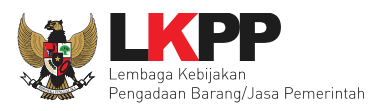

Setelah masuk ke halaman *Login, input username* dan *password* (penyedia menggunakan *username & password* yang sudah terdaftar di SPSE), kemudian pilih tombol *Masuk*.

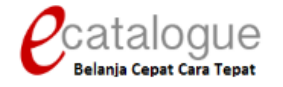

|              | Login Penyedia                  | Login Non Penyedia    | _             |                                |
|--------------|---------------------------------|-----------------------|---------------|--------------------------------|
|              | Username<br>Password            |                       |               | 1.Input Username<br>& Password |
| 2.Klik Masuk |                                 | Login                 |               |                                |
|              | 0                               | Kembali ke Beranda    |               |                                |
| © 201        | <b>f</b><br>7 Lembaga Kebijakaj | Pengadaan Barang/lasa | Pemerintah (L | KDD)                           |

Gambar 3. Halaman Login

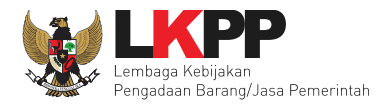

Saat penyedia baru pertama kali masuk ke dalam aplikasi, penyedia akan diminta memilih apakah bertindak sebagai Penyedia dan Distributor/Pelaksana Pekerjaan, Penyedia Saja, atau Distributor Saja. Pilihan ini bersifat permanen, apabila penyedia berlaku sebagai distributor/pelaksana pekerjaan, maka pilih Penyedia dan Distributor/Pelaksana Pekerjaan. Apabila penyedia berlaku sebagai penyedia saja, maka pilih Penyedia Saja. Setelah memilih dan klik tombol **Simpan**, maka aplikasi akan otomatis menampilkan halaman beranda.

| eranda Pra Katal                                                                    | og 🕶 Produk 👻 Paket                               | Manajemen Pengguna 👻         | Berita Unduh                     |                                     |                        |                         |                 |            |
|-------------------------------------------------------------------------------------|---------------------------------------------------|------------------------------|----------------------------------|-------------------------------------|------------------------|-------------------------|-----------------|------------|
|                                                                                     |                                                   |                              | Status Peny                      | edia Distributor                    |                        |                         |                 |            |
|                                                                                     |                                                   |                              |                                  |                                     |                        |                         |                 |            |
| Mohon tentukan pili                                                                 | han anda. Apakah anda bertir                      | ndak sebagai penyedia dan di | stributor, penyedia saja, atau d | istributor saja. Hal ini untuk memp | ermudah kami memproses | pembelian. Form pilihan | ini hanya ditaw | arkan saat |
|                                                                                     | Diff. I when                                      | n.                           |                                  |                                     |                        |                         |                 |            |
| anda pertama kali lo                                                                | ogin. Pilihan bersifat permanei                   |                              |                                  |                                     |                        |                         |                 |            |
| anda pertama kali lo<br>Saya bertindak seba                                         | gai                                               |                              |                                  |                                     |                        |                         |                 |            |
| anda pertama kali k<br>Saya bertindak seba                                          | gin. Pilihan bersitat permanei<br>gai             |                              |                                  |                                     |                        |                         |                 |            |
| anda pertama kali k<br>Saya bertindak seba<br>© Penyedia dan Dis                    | gin. Pilinan bersitat permanei<br>gai<br>tributor |                              |                                  |                                     |                        |                         |                 |            |
| anda pertama kali k<br>Saya bertindak seba<br>O Penyedia dan Dis<br>O Penyedia Saja | gin. Pilihan bersitat permanei<br>gai<br>tributor |                              |                                  |                                     |                        |                         |                 |            |

Gambar 4. Pop up window pilihan saat penyedia login pertama kali ke aplikasi e-Catalogue

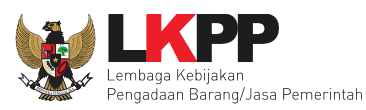

#### 3. Penjelasan Fungsi dan Fitur

#### 3.1 Halaman Syarat & Ketentuan

Setelah berhasil masuk maka akan tampil halaman **Syarat dan Ketentuan** penggunaan aplikasi. Semua pengguna sistem terikat dengan persyaratan dan ketentuan penggunaan aplikasi.

|                                                                                                    | PERSYARATAN DAN KETENTUAN PENGGUNAAN E-PURCHASING PEMERINTAH                                                                                                    |
|----------------------------------------------------------------------------------------------------|----------------------------------------------------------------------------------------------------|
| A. KETENTUAN UMUM                                                                                                    |                                                                                                    |
| Definisi e-Purchasing Pemerintah                                                                                                    |                                                                                                    |
| Pemerintah dan Peraturan Kepala Non<br>Lainnya.                                                                                                    | or 6 Tahun 2016 Tentang Katalog Elektronik dan e-Purchasing di Lingkungan Kementerian/Lembaga/Satuan Kerja Perangkat Daerah/Instans                                                                                                    |
| <ol> <li>Pengguna (user) adalah pi<br/>2. User ID adalah nama dan</li> <li>Password adalah kumpula</li> <li>User ID dan Password yan</li> <li>Dengan menjadi Penggun</li> </ol> | makai aplikasi e-Purchasing yang memliliki <i>User ID</i> dan <i>Password</i> yang telah ter-registrasi di LPSE;<br>tengenal unik sebagai identitas diri dari Pengguna yang digunakan untuk beroperasi dalam <i>website</i> LPSE;<br>n karakter yang digunakan oleh Pengguna untuk memverifikasi <i>User ID</i> pada <i>website</i> LPSE;<br>g masih aktif dapat digunakan oleh Pengguna untuk mengikuti pengadaan melalui aplikasi e-Purchasing;<br>a aplikasi e-Purchasing maka Pengguna dianggap telah memahami, mengerti dan menyetujui semua isi di dalam Persyaratan dan Ketentua<br>sine Pemerintah, Petunjuk Pengsunaan dan ketentuan lain yang diterbitkan oleh Lembasa Kebiakan Penzadaan Baranglasa Pemerinta |

Gambar 5. Halaman Syarat dan Ketentuan Penggunaan Aplikasi

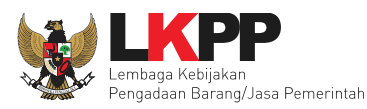

#### 3.2 Halaman Pengumuman Usulan

Pada halaman pengumuman usulan terdapat daftar pengumuman usulan dari K/L/DP yang bisa diajukan oleh penyedia. Kemudian pilih salah satu dari usulan untuk diajukan penawaran.

| Catalogue<br>Beranda Pengumuman | Cari<br>Pra Katalog • Produk • Paket | Q<br>Profil <del>v</del> Berita Unduh FAQ | Syarat dan Ketentuan Hubungi Kami  | 🛔 PT. ALTRA.                                                 |              |
|---------------------------------|--------------------------------------|-------------------------------------------|------------------------------------|--------------------------------------------------------------|--------------|
| Komoditas                       |                                      |                                           |                                    |                                                              | _            |
| Kata Kunci                      |                                      |                                           |                                    |                                                              |              |
| Tanggal Mulai-Tanggal<br>Akhir  | Produk Kesehatan                     | Usulan Daun Teh 2                         | Internet Ujian Nasional 2019       | Usulan Tanggal 07052019                                      | Pilih pad    |
| Tanggal Mulai<br>Tanggal Akhir  | Komoditas : TAWAQAL                  | Komoditas : Daun Teh                      | Komoditas : Internet Service Provi | Komoditas : Komoditas 07052019<br>Tanggal Mulai: 23 Mei 2019 | salah sat    |
| Tampilkan                       | Tanggal Akhir: 15 Juni 2019          | Tanggal Akhir: 24 Juni 2019               | Tanggal Akhir: 25 Juni 2019        | Tanggal Akhir: 31 Mei 2019                                   | judul Usular |
|                                 | 2 Penawaran                          | 1 Penawaran                               | 2 Penawaran                        | 4 Penawaran                                                  |              |

Gambar 6. Halaman Pengumuman Usulan

Maka akan tampil halaman detail pengumuman untuk penyedia dapat mendaftar pada usulan tersebut. Penyedia pilih tombol **Daftar**.

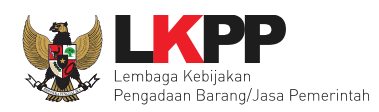

#### Beranda Pengumuman Usulan Obat Batch II 2019

Jadwal Pengadaan Usulan Obat Batch II 2019

| G Kembali         | Pilih Daftar             |
|-------------------|--------------------------|
| Komoditas         | Obat 2019                |
| Dokumen Pengadaan | 1. dokumen_pengadaan.doc |
| Jumlah Penawaran  | 0                        |
|                   |                          |

| Tanggal Mulai | Tanggal Akhir                                                                                                    | Perubahan                                                                                                    |
|---------------|----------------------------------------------------------------------------------------------------|----------------------------------------------------------------------------------------------------|
| 09-01-2019    | 09-01-2019                                                                                                    | Tidak ada Perubahan                                                                                                    |
| 09-01-2019    | 09-01-2019                                                                                                    | Tidak ada Perubahan                                                                                                    |
| 09-01-2019    | 09-01-2019                                                                                                    | Tidak ada Perubahan                                                                                                    |
| 14-01-2019    | 27-02-2019                                                                                                    | Tidak ada Perubahan                                                                                                    |
|               | Tanggal Mulai           09-01-2019           09-01-2019           09-01-2019           109-01-2019           114-01-2019 | Tanggal Mulai         Tanggal Akhir           09-01-2019         09-01-2019           09-01-2019         09-01-2019           09-01-2019         09-01-2019           10-01-2019         09-01-2019           14-01-2019         27-02-2019 |

Gambar 7. Halaman Pengumuman Daftar

Kemudian akan tampil halaman pengumuman pengajuan penawaran terhadap usulan. Pada halaman pengumuman pengajuan penawaran terdapat keterangan Nama komoditas, Dokumen Pengadaan yang dapat di pilih untuk diunduh dan melihat detai terkait

Panduan User Penyedia Katalog Elektronik

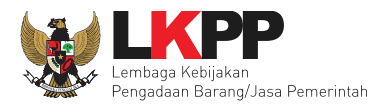

dokumen pengadaan tersebut, terdapat jadwal tahapan penawaran dari penawaran terhadap usulan tersebut. Untuk mengajukan penawaran, pilih tombol **Ajukan Penawaran**, tombol **Kembali** untuk ke halaman awal.

| randa ⊧ Pengumuman Usulan<br>♥ Kembali 🛛 🖈 Ajukan Penav | Buku Sekolah TA 2019<br>Pilih Ajukan<br>Penawaran |               |               |                     |
|---------------------------------------------------------|---------------------------------------------------|---------------|---------------|---------------------|
| Komoditas                                               | Buku Sekolah TA 2019                              |               |               |                     |
| Dokumen Pengadaan                                       | 1. ST 6467.pdf                                    |               |               |                     |
| Jumlah Penawaran                                        | 0                                                 |               |               |                     |
| ladwal Pengadaan Usulan Buki                            | u Sekolah TA 2019                                 |               |               |                     |
|                                                         | Tahapan                                           | Tanggal Mulai | Tanggal Akhir | Perubahan           |
| Penyampaian Usulan                                      |                                                   | 17-10-2018    | 17-10-2018    | Tidak ada Perubahan |
| Pemasukan Penawaran                                     |                                                   | 17-10-2018    | 17-10-2018    | Tidak ada Perubahan |
| Evaluasi Klarifikasi Negosiasi T                        | eknis dan Harga                                   | 17-10-2018    | 17-10-2018    | Tidak ada Perubahan |
| Penetanan Penyedia                                      |                                                   | 17-10-2018    | 30-11-2018    | 1 Peruhahan         |

Gambar 8. Halaman Pengumuman Ajukan Penawaran

Pada halaman pertama Ajukan Penawaran terdapat informasi data-data yang sudah terintegrasi dengan data SiKaP. Lalu, pilih Berikutnya.

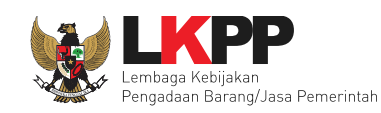

| dentitas Izin Usaha Akta | Data SiKaP     2     Informasi PIC     3     Unggah Dokumen Penawaran       Permilik     Peralatan     Pengalaman     Pajak |
|--------------------------|----------------------------------------------------------------------------------------------------|
|                          |                                                                                                    |
| Nama Perusahaan Rekanan  | CV. RDR                                                                                                    |
| Bentuk Usaha             | CV                                                                                                    |
| Alamat di ADP            | PPI, Jl. Palem Barat IV, Blok CC.9 / 22                                                                                     |
| Kode Pos                 | 17148                                                                                                    |
| Provinsi                 | Jawa Barat                                                                                                    |
| Kabupaten/Kota           | Bekasi (Kota)                                                                                                    |
| Kecamatan                | · ·                                                                                                    |
| Kelurahan                |                                                                                                    |
| Kantor Cabang            | Tidak                                                                                                    |
| ID Pengguna              | REKANAN10                                                                                                    |
| NPWP                     | 99.999.999.999.100                                                                                                    |
| No. Pengukuhan PKP       | S-354PKP/WPJ.18/KP.0403/2015                                                                                                |
| Email                    | rizky.dwi.raharjo@gmail.com                                                                                                 |
| No. Telp                 | 021981729221                                                                                                    |
| No. Fax                  |                                                                                                    |
| No. Telp Selular         | 0816871987                                                                                                    |
| Situs Web                |                                                                                                    |
| Perubahan Tanggal        | 2018-10-17 16:54:15.659                                                                                                    |
| iebelumnya               | Pilih Berikutnya                                                                                                    |

#### Gambar 9. Halaman Data SiKaP

Di halaman kedua Ajukan Penawaran, penyedia dapat mengisikan data PIC yang dapat dihubungi yang berkaitan dengan Katalog Elektronik, lalu pilih **Berikutnya**.

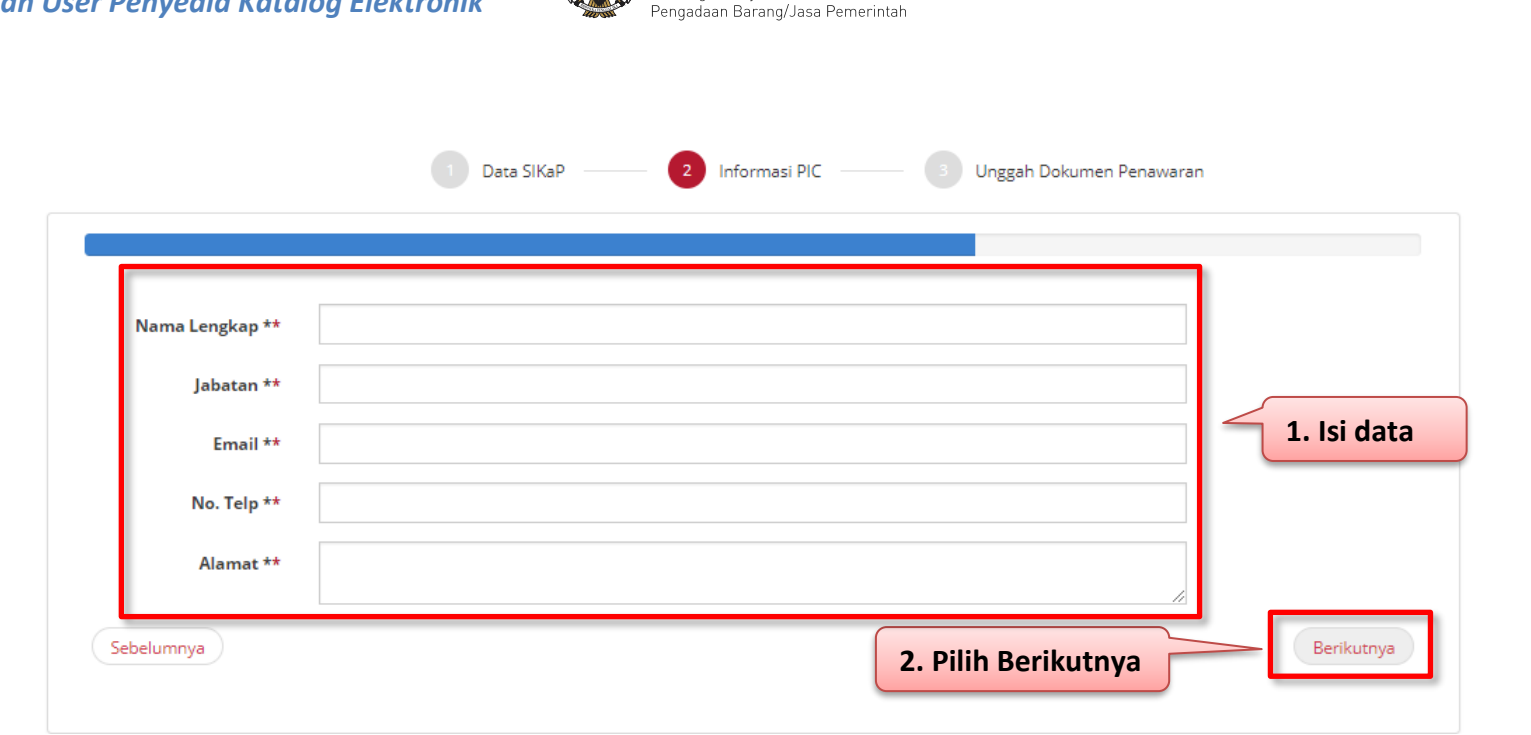

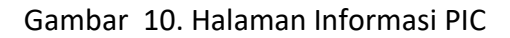

Dan di halaman ketiga, penyedia dapat mengunggah dokumen penawaran pada *field* yang sudah disediakan untuk pengajuan penawaran terkait komoditas tersebut. Jika semua data sudah terisi semua, kemudian pilih **Simpan**.

Panduan User Penyedia Katalog Elektronik

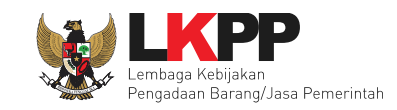

| SIUP*                      | No. Dokumen / Keterangan Lainnya   | Choose File No file chosen                   |        |
|----------------------------|------------------------------------|----------------------------------------------|--------|
| ADI*                       | No. Dokumon / Ketorangan Lainnun   | Dokumen .DOC, .DOCX, .PDF, .XLX, .ZIP, .JPG* | 1. Upl |
|                            | No. Dokumen / Neterangari Laininya | Dokumen .DOC, .DOCX, .PDF, .XLX, .ZIP, .JPG* | dokun  |
| Daftar Penawaran<br>Harga* | No. Dokumen / Keterangan Lainnya   | Choose File No file chosen                   |        |
| Dokumen Impor*             | No. Dokumen / Keterangan Lainnya   | Choose File No file chosen                   |        |
| Dokumentinpor              | Nor Bokement Accelongen Lanniga    | Dokumen .DOC, .DOCX, .PDF, .XLX, .ZIP, .JPG* |        |

Gambar 11. Halaman Informasi PIC

#### 3.3 Tab Pra Katalog

Setelah proses pengajuan penawaran terhadap usulan yang sudah diverifikasi oleh Pokja (Kelompok Kerja) terkait komoditas tersebut. Maka Penyedia dapat lanjut ke proses berikutnya, yaitu penambahan produk. Penyedia dapat memilih menu **Pra Katalog** lalu pilih sub menu **Penawaran**.

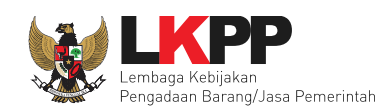

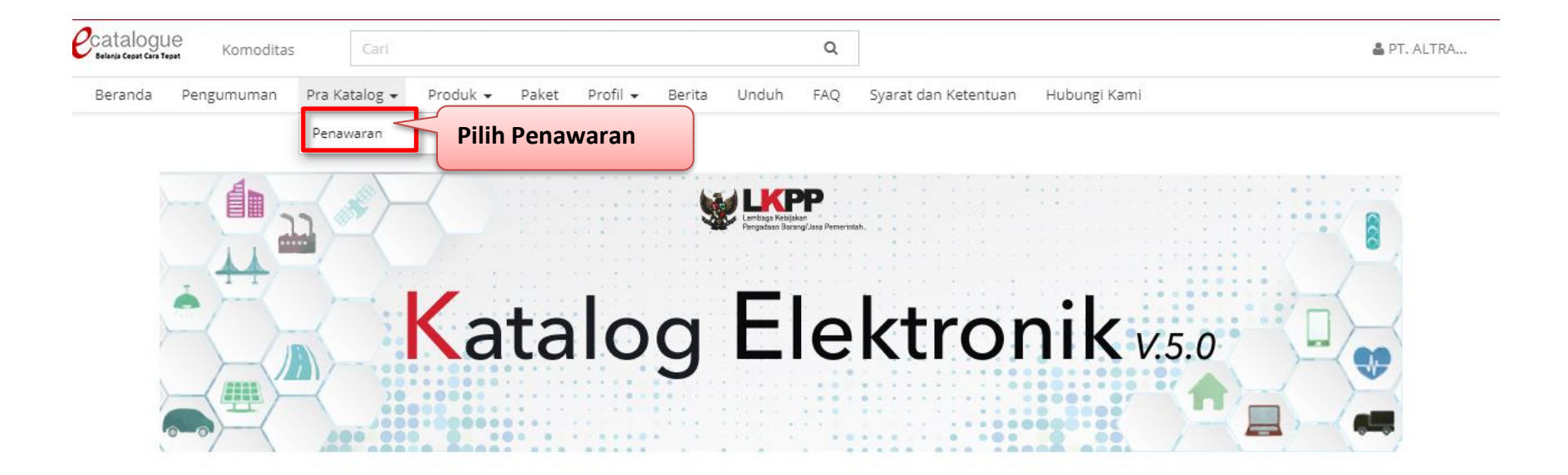

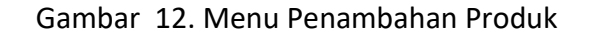

Selanjutnya akan tampil halaman daftar penawaran. Penyedia pilih penawaran dengan status **Lolos Kualifikasi**, pilih **Aksi** lalu pilih sub menu **Produk** untuk Penyedia dapat menambahkan produk.

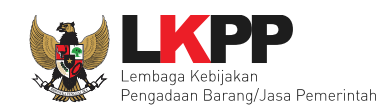

| Cari                | Daftar Penaw | aran CV. RDR        |                           |                       |                     |                          |
|---------------------|--------------|---------------------|---------------------------|-----------------------|---------------------|--------------------------|
| Tanggal Pengajuan   | Menampilk    | an 25 🗸 data        |                           |                       |                     |                          |
|                     | No.          | Komoditas           | Usulan                    | Tanggal Pengajuan     | Status              | Aksi                     |
| Status              | 1            | Alat Kesehatan      | Alat Kesehatan Batch 2018 | 2018-10-23 11:27:01.0 | LOLOS KUALIFIKASI   | Aksi 🕶                   |
| Pilih Semua 🗸       | 2            | Bibit Pupuk Tanaman | Usulan PBT                | 2018-10-19 10:21:45.0 | MENUNGGU VERIFIKASI | Detail                   |
| Urutkan Berdasarkan | 3            | Bibit Pupuk Tanaman | Usulan PBT                | 2018-10-18 15:36:07.0 | Pilih Produk        | Produk<br>Edit Penawaran |
| Cari Data           | Menampilk    | an Halaman 1 dari 1 |                           | l                     |                     | « < <b>1</b> > »         |

Gambar 13. Halaman Daftar Penawaran

Kemudian akan tampil halaman detail penawaran yang berisi daftar produk yang diajukan oleh Penyedia. Untuk menambahkan produk penyedia dapat pilih tombol **Tambah Produk**.

| Home > De<br>+ Tambah<br>Daftar Pe | Produk<br>Produk<br>enawaran Produk | Pilih Tamba         | h Produk     |                    |                   |        |        |
|------------------------------------|-------------------------------------|---------------------|--------------|--------------------|-------------------|--------|--------|
| Menar                              | mpilkan 25 M                        | <b>v</b> data       |              |                    | Pencarian         |        |        |
| #                                  | Produk                              | No. Produk Penyedia | Jenis Produk | Jumlah Stok Produk | Jumlah Stok Inden | Status | Aksi   |
| Tidak ad                           | da Data untuk dita                  | impilkan            |              |                    |                   | 60     | ¢ 3 38 |

Gambar 14. Halaman Detail Penawaran

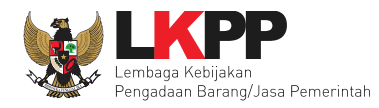

Setelah memilih tombol tambah produk, akan tampil halaman form produk. Pada tahapan pertama form produk, Penyedia wajib melengkapi data produk yang berisi mengenai detail produk. Penyedia memilih unit pengukuran, nama manufaktur dan kategori produk yang sesuai untuk produk yang akan dibuat serta tanggal berlaku diisikan dengan tanggal Kontrak Katalog yang ada. Jika sudah terlengkapi semua data produk, lalu pilih tombol **Berikutnya**.

| ambah Produk          |                | 0 - 0 - 0 - 0 -  |            |
|-----------------------|----------------|------------------|------------|
| Data Produk           |                |                  |            |
| Nama Produk           |                |                  |            |
| Komoditas             | Alat Kesehatan |                  |            |
| Manufaktur*           | Pilih Semua    | Pilih Manufaktur |            |
| Penyedia              | CV. RDR        |                  |            |
| No. Produk (Penyedia) |                |                  |            |
| Jenis Produk          | lokal          | ×                |            |
| Unit Pengukuran*      | Pilih Semua    | *                |            |
| Berlaku Sampai        |                |                  |            |
| Jumlah Stok Produk*   | Unlimited      |                  |            |
| Jumlah Stok Inden*    | 0              |                  |            |
| Kategori Produk*      | Pilih          | Pilih Kategori   |            |
| Sebelumnya            |                | Produk           | Berikutnya |

Gambar 15. Halaman Form Produk – Data Produk

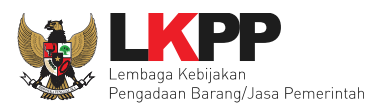

Kemudian pada tahapan kedua tampil halaman UNSPSC. Penyedia memilih kode UNSPSC dengan pilih tombol **Tambah** pada kode UNSPSC yang sesuai dengan informasi yang dibutuhkan atau dengan mengisikan kode UNSPSC pada kolom **Pencarian**. Jika sudah tampil *pop up* info kode UNSPSC berhasil ditambahkan, lalu pilih tombol **Berikutnya**.

| mbah Prod      | uk                       |                                                                | 2                                    | Info<br>Kode UN       | 5PSC (32101531) berhasil ditambahkan                  | × |
|----------------|--------------------------|----------------------------------------------------------------|--------------------------------------|-----------------------|-------------------------------------------------------|---|
| UNSPSC         |                          |                                                                |                                      |                       |                                                       |   |
| Ко             | de UNSPSC 3210153        | 1                                                              |                                      |                       |                                                       |   |
| Menampilk      | an 25 🔻 data             |                                                                |                                      |                       | Pencarian                                             |   |
| Kode<br>UNSPSC | Segmen                   | Family                                                         | c                                    | lass                  | Komoditas Aksi                                        |   |
| 32101531       | Attenuator network pad   | Electronic Components and Supplies                             | Printed circuits a circuits and mice | and integ<br>roassemt | Circuit assemblies and Tambah                         | 3 |
| 10191510       | Abamectin                | Live Plant and Animal Material and Accessories and<br>Supplies | Pest control pro                     | ducts                 | Pesticides or pest<br>repellents                      |   |
| 50305401       | Abate fetel pears        | Food Beverage and Tobacco Products                             | Fresh fruits                         |                       | Pears Tambah                                          |   |
| 51131701       | Abciximab                | Drugs and Pharmaceutical Products                              | Hematolic drugs                      | 5                     | Thrombolytic drugs and<br>platelet aggregation Tambah |   |
| Menampil       | kan Halaman 1 dari 2,119 |                                                                |                                      | Pilih                 | Berikutnya 2119 > »                                   |   |
| Sebelumny      | ya                       |                                                                |                                      |                       | Berikutnya                                            | ] |
|                |                          | Gambar 16. Halaman Form                                        | Produk – U                           | JNSPS                 | SC –                                                  |   |

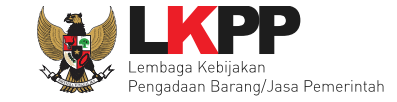

Pada tahapan ketiga penyedia mengisikan spesifikasi dari produk yang sesuai dengan produk tersebut pada *field* yang sudah disediakan. Penyedia dapat menambahkan gambar dengan pilih tombol **Tambah Gambar** dan pilih tombol **Tambah Lampiran** untuk dapat menambahkan lampiran dari produk tersebut. Setelah selesai mengisikan data/informasi pilih tombol **Berikutnya**.

| Model/Type            | Model/Type            |  |   |            |            |
|-----------------------|-----------------------|--|---|------------|------------|
| Country of Origin     | Country of Origin     |  |   |            |            |
| Factory of Origin     | Factory of Origin     |  |   |            |            |
| OEM                   | OEM                   |  |   |            |            |
| Product Certification | Product Certification |  |   |            |            |
| Product Registration  | Product Registration  |  |   |            |            |
| FDA Clearance         | FDA Clearance         |  |   |            |            |
| CE Mark               | CE Mark               |  |   |            |            |
| IEC Compliance        | IEC Compliance        |  |   |            |            |
| Locally Content       |                       |  |   |            |            |
| Where Marketed        | Where Marketed        |  | < | <b>1</b> . | lsi Form   |
| Green Features        |                       |  |   |            | L. D       |
| Other Specification   |                       |  |   | Da         | ita Produk |
| UMDNS Code(s)         | UMDNS Code(s)         |  |   |            |            |
| Function              |                       |  |   |            |            |
| Supplier Footnote     | Supplier Footnote     |  |   |            |            |
| Model Footnote        | Model Footnote        |  |   |            |            |
| Data Footnote         | Data Footnote         |  |   |            |            |
| Other Information     |                       |  |   |            |            |
| Keterangan Lainnya    |                       |  |   |            |            |
| Gambar                | + Tambah Gambar       |  |   |            |            |
| Lampiran              | +Tambah Lampiran      |  |   |            |            |

Gambar 17. Halaman Form Produk – Spesifikasi Produk

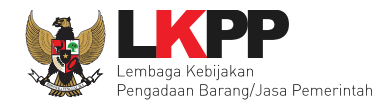

Kemudian pada tahapan keempat, Penyedia memilih wilayah jual produk dengan cara memilih *check list* yang terdapat pada sebelah nama Provinsi atau Kabupaten/Kota. Lalu setelah memilih wilayah jual produk pilih tombol **Berikutnya**.

| Tambah Pro | oduk                 |                       |          | 3 4                |           |    |
|------------|----------------------|-----------------------|----------|--------------------|-----------|----|
| Wilayah J  | Jual                 |                       |          |                    |           |    |
| Cen        | tang Semua           |                       |          |                    |           |    |
|            | Bali                 | 1. Pilih/Check list   | ~        | 🔲 Banten           | ~         |    |
|            | Bengkulu             | Wilayah Jual          | ~        | 📄 DKI Jakarta      | ~         |    |
|            | Gorontalo            | Jambi                 | ~        | 📄 Jawa Barat       | ~         |    |
|            | Jawa Tengah ~        | 📄 Jawa Timur          | ~        | 📄 Kalimantan Barat | ~         |    |
|            | Kalimantan Selatan ~ | 📄 Kalimantan Tengah   | ~        | 📄 Kalimantan Timur | ~         |    |
|            | Kalimantan Utara 🗸 🗸 | 📄 Kepulauan Riau      | ~        | 📄 Lampung          | ~         |    |
|            | Maluku ~             | 📄 Maluku Utara        | ~        | NAD                | ~         |    |
|            | NTB ~                | 📄 Nusa Tenggara Timur | ~        | 📄 Papua            | ~         |    |
|            | Papua Barat 🗸        | 📄 Riau                | ~        | 📄 Sulawesi Barat   | ~         |    |
|            | Sulawesi Utara 🗸     | 📄 Sumatera Barat      | ~        | 📄 Sumatera Selatan | ~         |    |
|            | Sumatera Utara 🗸 🗸   |                       |          |                    |           | _  |
| Sebelum    | inya                 |                       | 2. Pilih | Berikutnya         | Berikutny | ya |

Gambar 18. Halaman Form Produk – Wilayah Jual

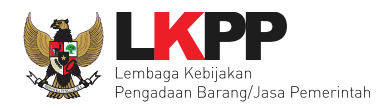

Untuk menambahkan harga, pada tahapan kelima Penyedia memasukkan tanggal harga sesuai dengan tanggal Surat Keputusan yang ada. Penyedia harus mengunduh terlebih dahulu *template* harga yang sudah disediakan, kemudian diisi dan diunggah kembali ke dalam sistem, pastikan semua kolom terisi dengan benar. Jika berhasil mengunggah *file* harga tabel harga akan tampil dengan pilih tombol **Lihat**. Lalu pilih tombol **Berikutnya**.

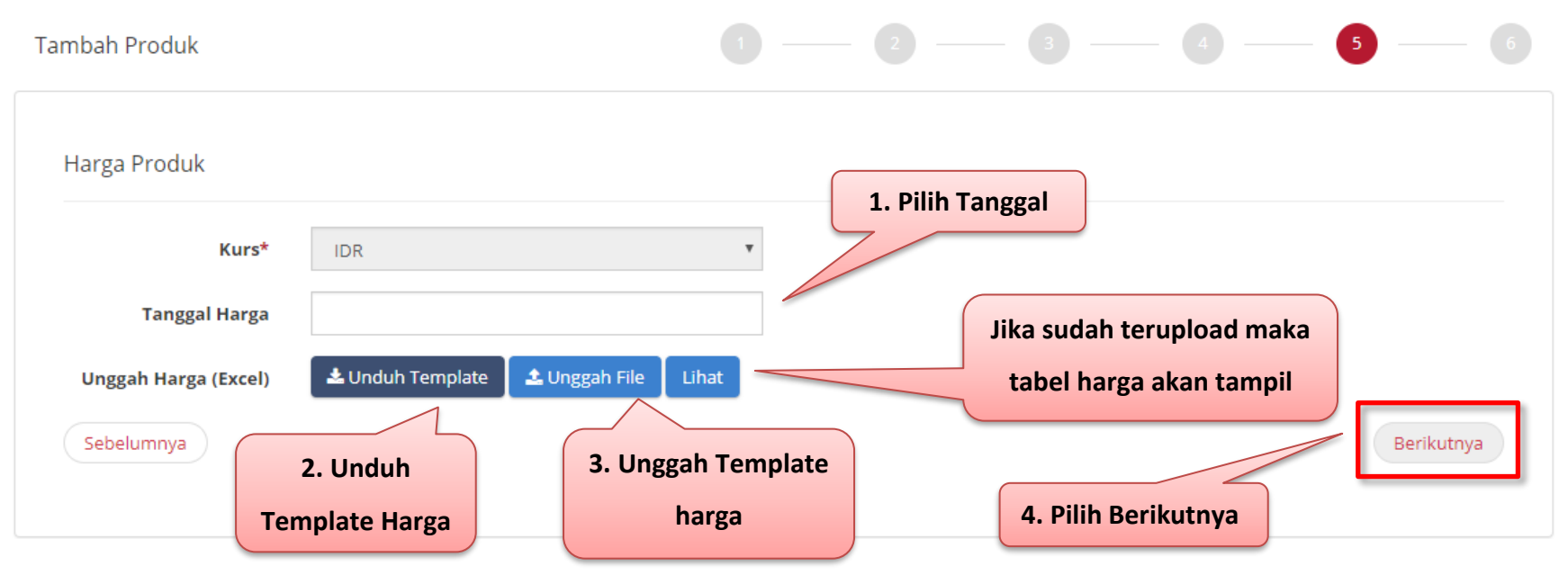

Gambar 19. Halaman Form Produk – Harga Produk

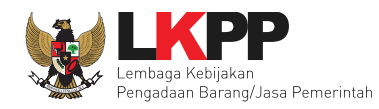

Pada tahapan terakhir akan tampil nomor produk yang dibuat dari sistem Katalog Elektronik. Penyedia mengisikan pesan pengajuan penayangan produk yang sudah dibuat dan *check list* yang terdapat pada pernyataan 'Dengan ini saya mengajukan penayangan produk'. Lalu pilih tombol **Simpan** jika data yang diisikan semua sudah benar.

| Tambah Produk             |                    |                                          |                  |                     |
|---------------------------|--------------------|------------------------------------------|------------------|---------------------|
| Selesai                   |                    |                                          |                  |                     |
|                           | 85121802<br>UNSPSC | No. Produk (LKPP)<br>AKS<br>ID Komoditas | XXXXX<br>ID Unik | 1. Isi Pesan        |
| Sebelum Penayangan Produl | uan Dengan in      | ni saya mengajukan penayan;              | gan produk       | Pilih Simpan Simpan |

Gambar 20. Halaman Form Produk – Selesai

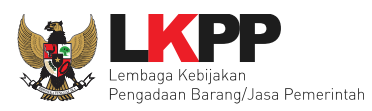

#### 3.4 Laporkan

Menu laporkan digunakan untuk mengirimkan pengaduan atau laporan ke LKPP terhadap produk yang tayang di Katalog Elektronik. Menu laporkan berada dalam detail produk yang akan dilaporkan. Lalu pilih tab menu **Laporkan**.

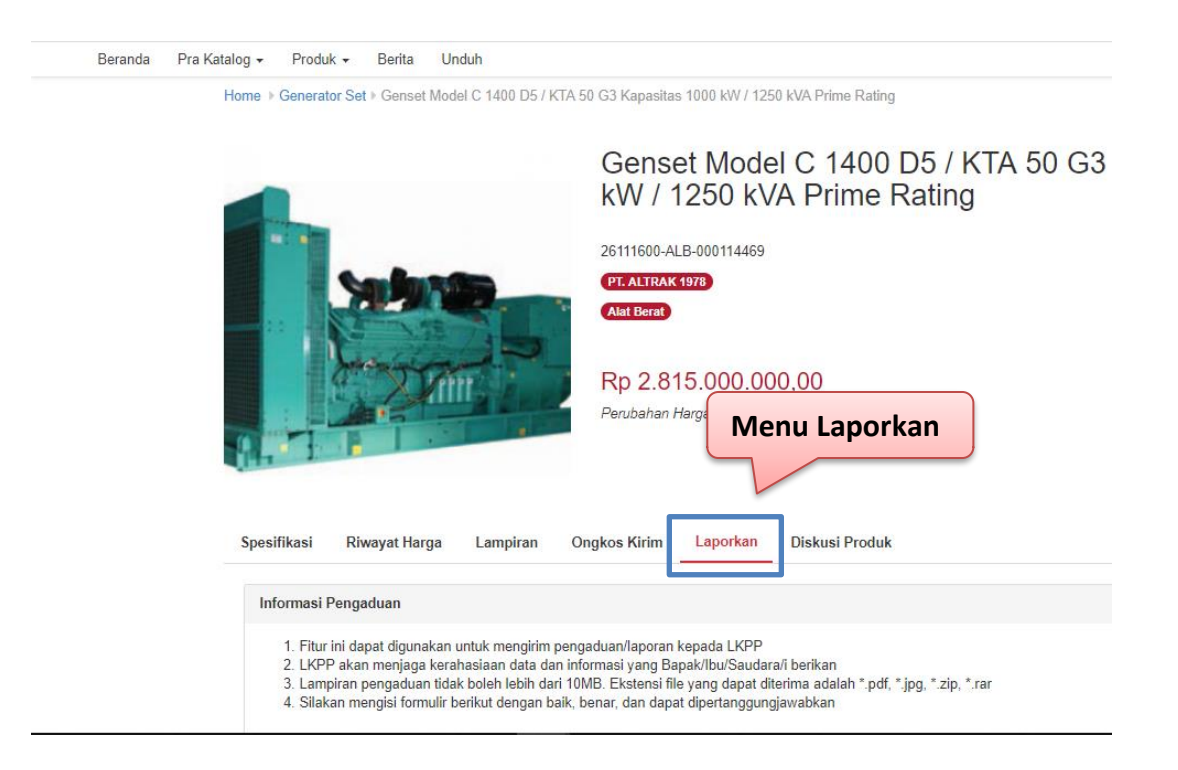

Gambar 21. Menu Laporkan

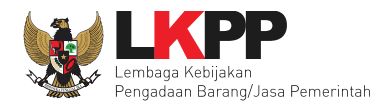

Selanjutnya akan tampil form laporkan yang akan diisikan oleh pelapor. Kemudian *input* data yang bertnda (\*) dan unggah lampiran jika ada terkait aduan/laporan tersebut. Lalu klik sampai terceklis untuk konfirmasi apakah data yang dimasukkan sudah benar. Terakhir ketikkan kode yang tertera pada kolom yang tersedia dan klik *button* **Kirim**.

| Beranda Pra Katalog 🗸 Produk 🖌 Berita Undu | 1                                                                    |
|--------------------------------------------|----------------------------------------------------------------------|
| 4. Pilih kirim                             |                                                                      |
| Jenis Lapora                               | n * Pilih •                                                          |
| Nan                                        | a * ishmah hani                                                      |
| NIK/N                                      | p *                                                                  |
| No. Te                                     | 1. Isi data laporan                                                  |
| Ema                                        | ill * ishmah@gmail.com                                               |
| Alas                                       | in *                                                                 |
|                                            |                                                                      |
|                                            |                                                                      |
|                                            |                                                                      |
| Unggah                                     | File Maksimum Ukuran File 5MB: .docx, .xlsx, .pdf, .zip dan .jpeg    |
|                                            | Choose File No file chosen                                           |
|                                            | 📄 Data yang saya berikan sudah benar dan dapat dipertanggungjawabkan |
|                                            | Silakan ketikkan kode di bawah ini:                                  |
|                                            | NQHK 3. Ketikkan Kode                                                |
|                                            |                                                                      |

Gambar 22. Form lampiran

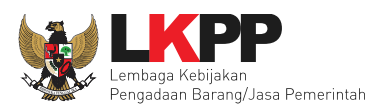

#### 3.5 Diskusi Produk

Menu diskusi produk digunakan untuk membantu pengguna bertanya atau berdiskusi kepada pihak penyedia barang/jasa terkait dengan produk yang tayang di Katalog Elektronik. Diskusi dalam bentuk tanya jawab yang dilakukan oleh pengguna lain dan Penyedia barang/jasa Katalog Elektronik tersebut ditampilkan pada halaman detail produk. Pengguna lain juga dapat melihat dan ikut serta melakukan diskusi terkait produk barang/jasa yang tayang pada Katalog Elektronik tersebut. Pilih tab menu **Diskusi Produk**, kemudian masukkan pertanyaan melalui *field* yang sudah disediakan dan klik *button* **Kirim**.

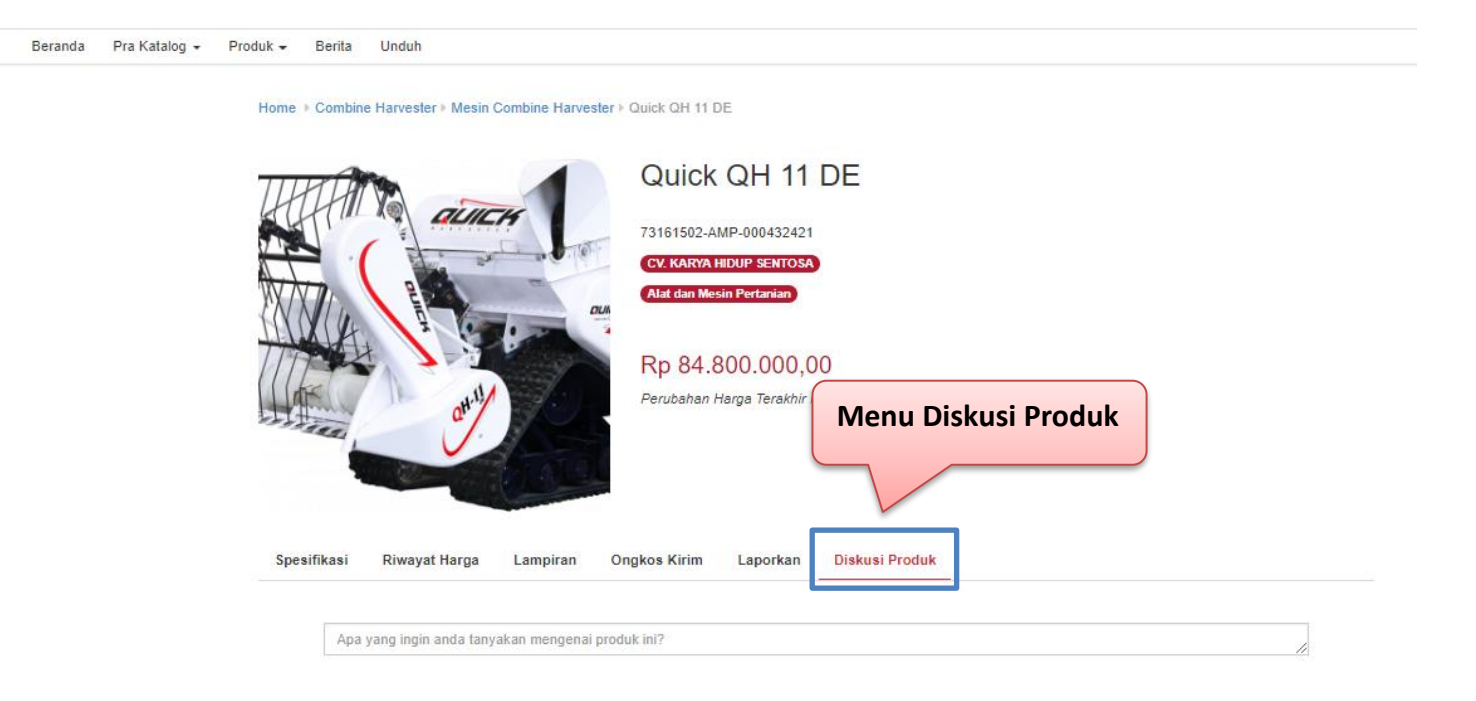

Gambar 23. Menu Diskusi Produk

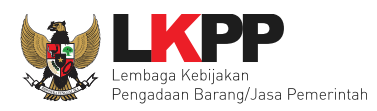

#### 3.6 Pesan

Menu pesan digunakan untuk melakukan percakapan pribadi antar pengguna yang terlibat dalam Katalog Elektronik. Klik menu **Pesan** kemudian akan tampil daftar pesan yang terkait. Pilih pada salah satu pesan atau pilih **'Lihat Semua'** untuk menampilkan semua pesan yang masuk. Menu Pesan

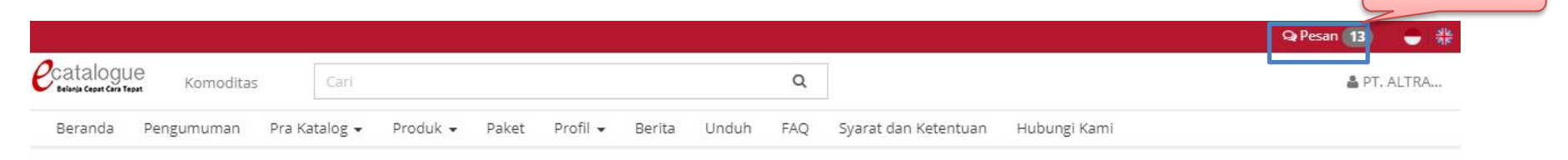

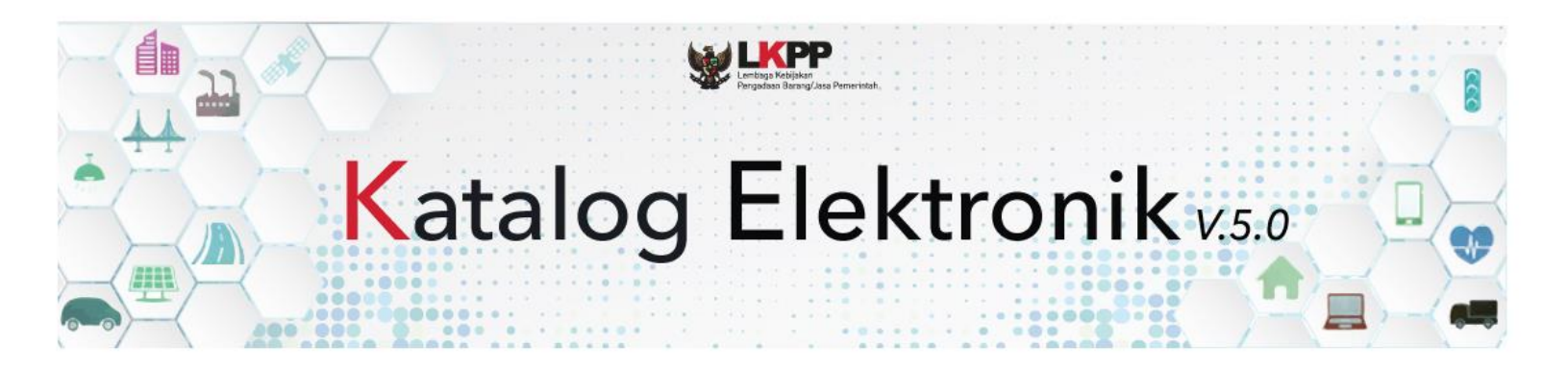

Gambar 24. Menu Pesan

Panduan User Penyedia Katalog Elektronik

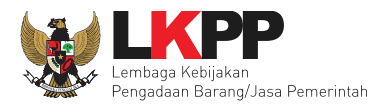

Kemudian akan tampil halaman daftar pesan yang sudah masuk di kotak masuk pesan. Pilih pada salah satu pesan tersebut untuk dapat membalas pesan.

| Beranda Pra Katalog 👻 Produk 👻 | Paket Berita Unduh                                                                                          |                |  |
|--------------------------------|----------------------------------------------------------------------------------------------------|----------------|--|
| Rec                            | cent 🔊                                                                                                    |                |  |
|                                | Pesan Diskusi                                                                                               |                |  |
| 2                              | Genset Model C 220 D5 / QSB 7 G5 Kapasita<br>2018-09-14 105426.0<br>apakah barang tersebut masih tersedia?  |                |  |
| 2                              | - Pengadaan alat berat (Excavator)<br>2018 09 04 11:25:42.0<br>asal hatinya ga item                         | 5              |  |
| 2                              | Genset Model C 220 D5 / QSB 7 G5 Kapasita<br>2018/09-14 10:5403.0<br>apakah barang tersebut masih tersedia? |                |  |
| -                              | Genset Model C 220 D5 / QSB 7 G5 Kapasita<br>2018/09/141054040<br>apakah barang tersebut masih tersedia?    |                |  |
|                                |                                                                                                    | Masukkan Pesan |  |

Gambar 25. Halaman Daftar Pesan

Panduan User Penyedia Katalog Elektronik

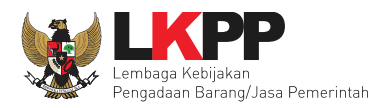

Selanjutnya Pokja dapat membalas pesan pada kotak pesan yang tersedia, lalu pilih Kirim untuk bisa sampai ke pengguna yang lainnya.

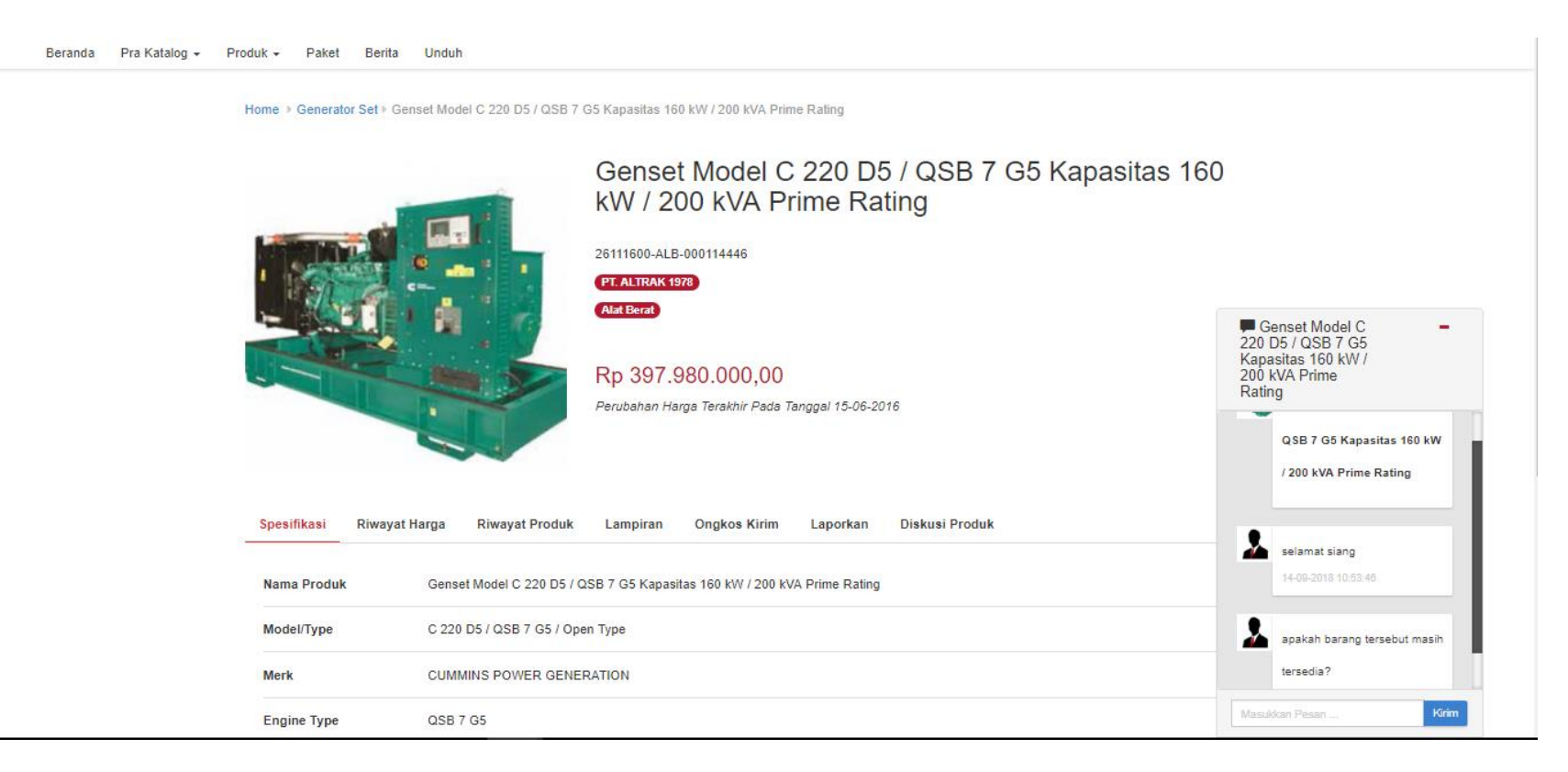

Gambar 26. Halaman Kotak Pesan

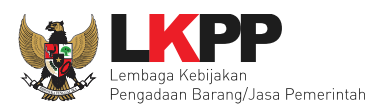

#### 4. Mengakhiri Aplikasi

Klik menu nama pengguna pada pojok kanan atas, lalu pilih Logout untuk mengakhiri aplikasi.

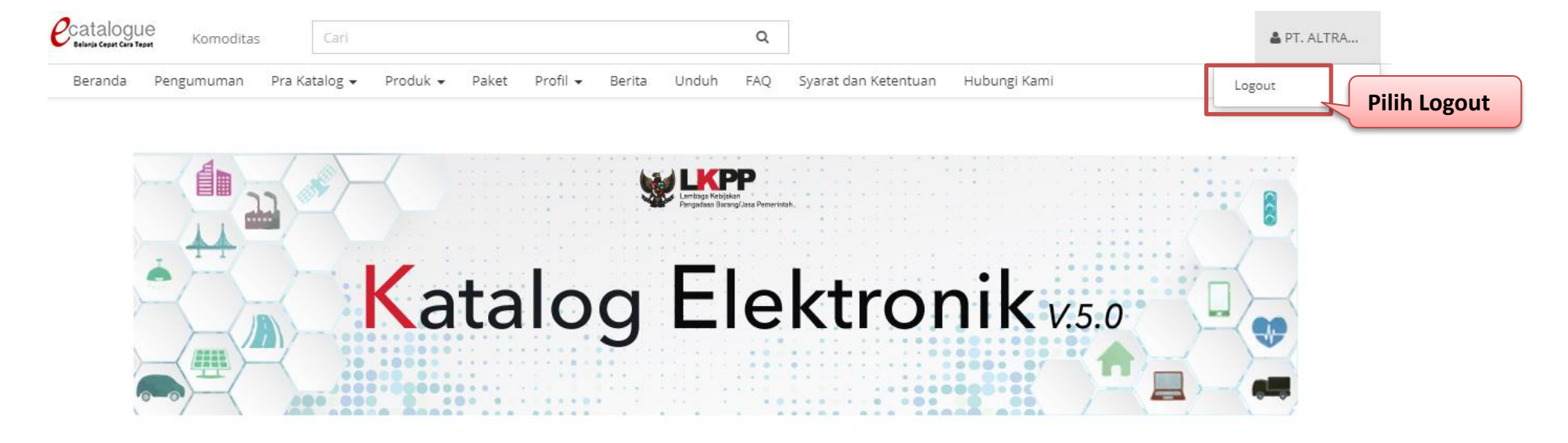

Gambar 27. Halaman Mengakhiri Aplikasi

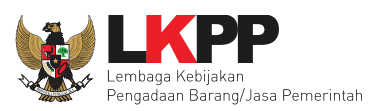

#### 5. Penutup

Petunjuk pengoperasian ini dibuat sesuai dengan versi Katalog Elektronik produk barang/jasa Pemerintah tertentu. Untuk meningkatkan pelayanan, Katalog Elektronik produk barang/jasa Pemerintah diperbarui pada waktu tertentu sehingga petunjuk pengoperasian ini pada beberapa bagian, tidak lagi sesuai dengan versi Katalog Elektronik produk barang/jasa Pemerintah yang sedang digunakan. Jika Anda mendapatkan kesulitan dalam pengoperasian Katalog Elektronik produk barang/jasa Pemerintah, silakan menghubungi nomor *Communication Center* LKPP di nomor (021) 2993 5577 ext. 3 atau *email* <u>helpdesk.katalog@lkpp.go.id</u> dan humas@lkpp.go.id.